## MANUAL DE INSTALAÇÃO DA VPN E DO VOIP NO CELULAR

Para usar o ramal do IFMG no Aparelho celular, é preciso instalar 2 aplicativos. Um referente a segurança de comunicação (VPN) e outro é o softphone (VOIP).

Precisamos primeiro instalar ambos os aplicativos no Google Play ou Apple Store.

1. Pesquise por **Forticlient** para VPN e **gs wave lite** para o VOIP conforme imagens abaixo.

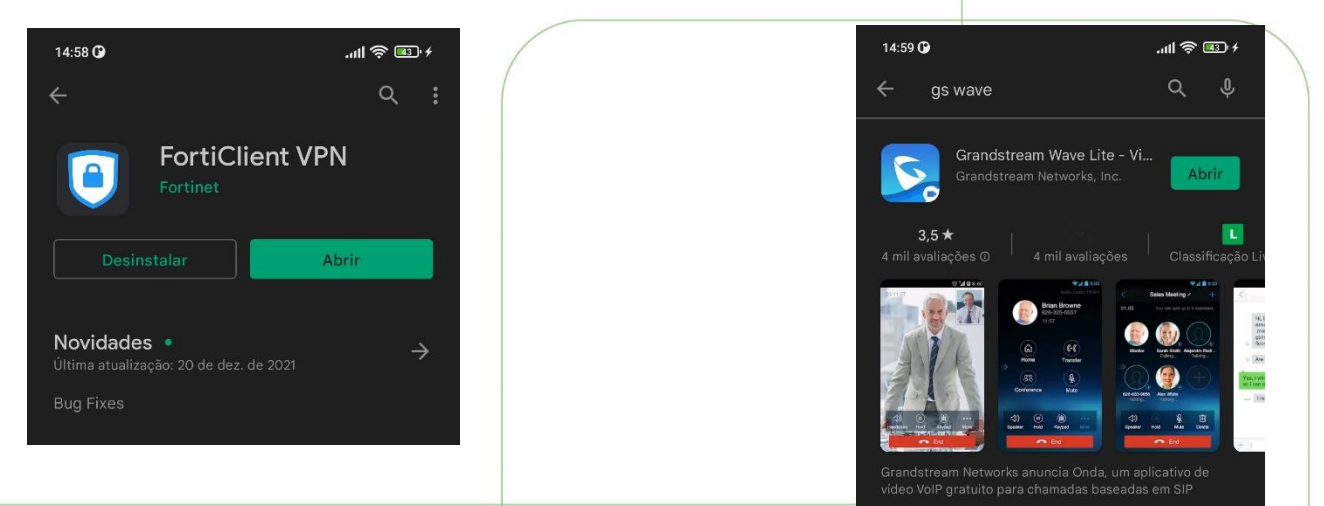

2. Após instalado, clique primeiro em abrir no <u>fortclient VPN</u> e clique em New VPN e escolha SSL VPN.

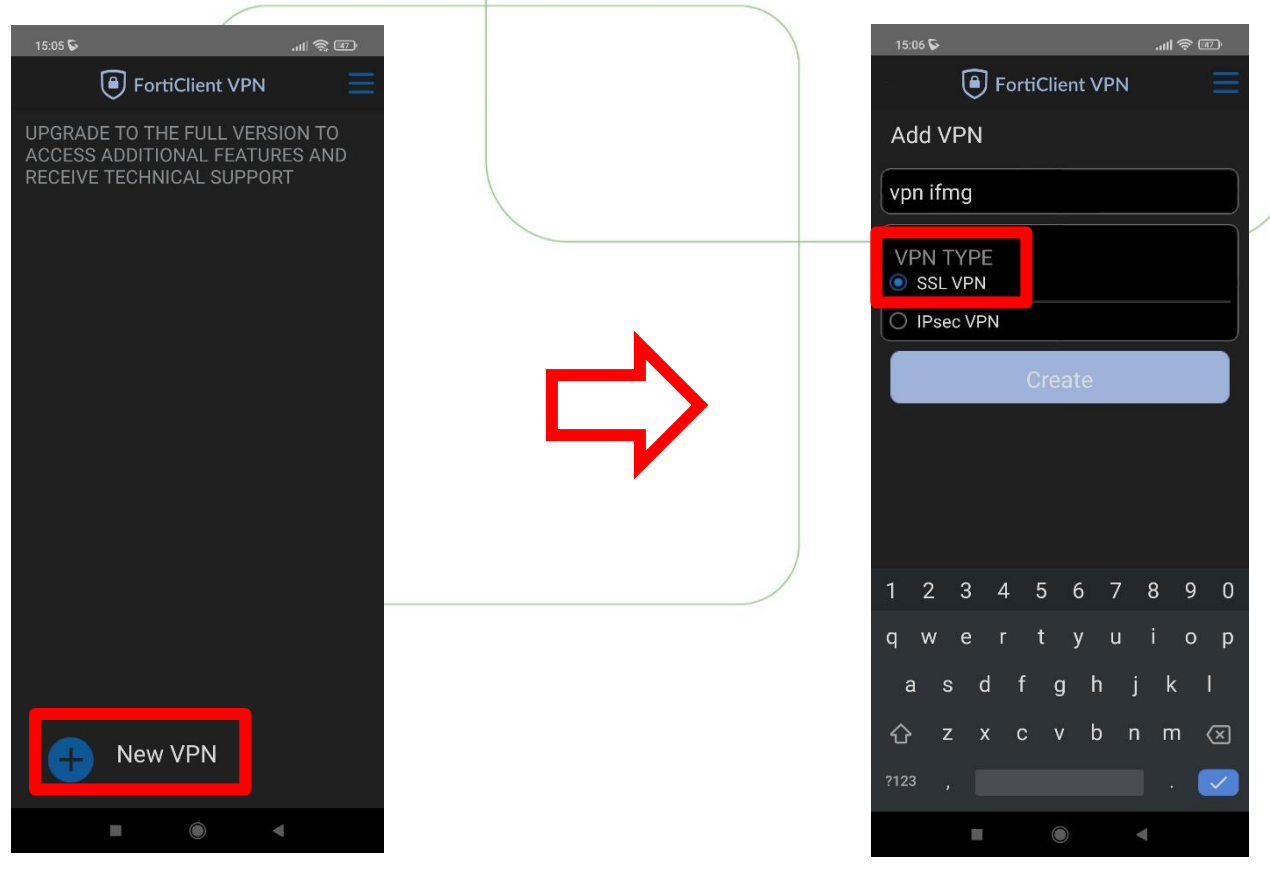

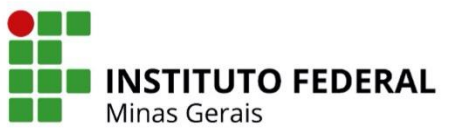

 Preencha os dados conforme mostrado na figura abaixo e clique em <u>voltar</u> pois não existe botão de salvar nessa tela:

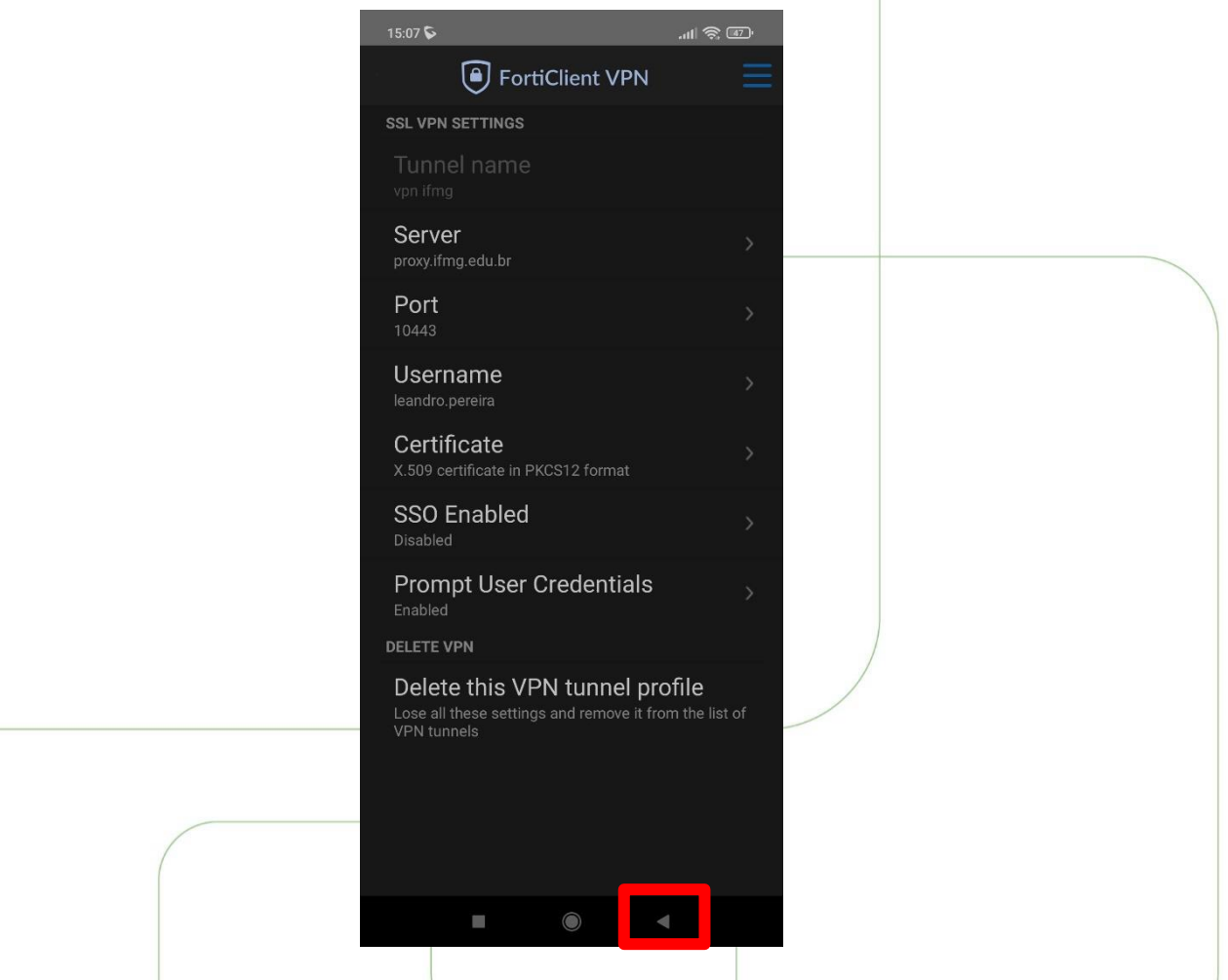

 Irá aparecer a tela abaixo. Basta clicar em <u>Connect</u> e digitar sua senha de Rede (igual SEI/SUAP)

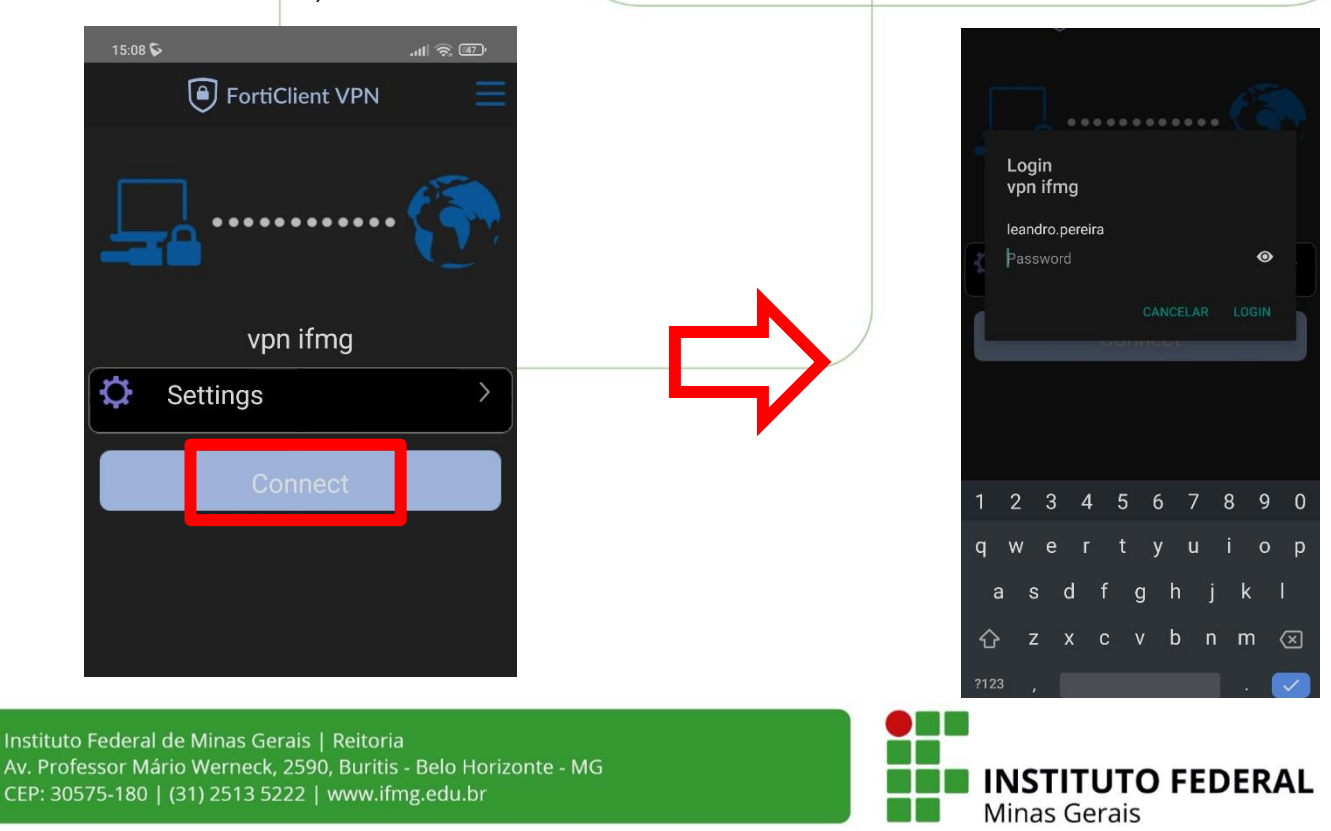

5. A tela abaixo mostra a conexão bem sucedida:

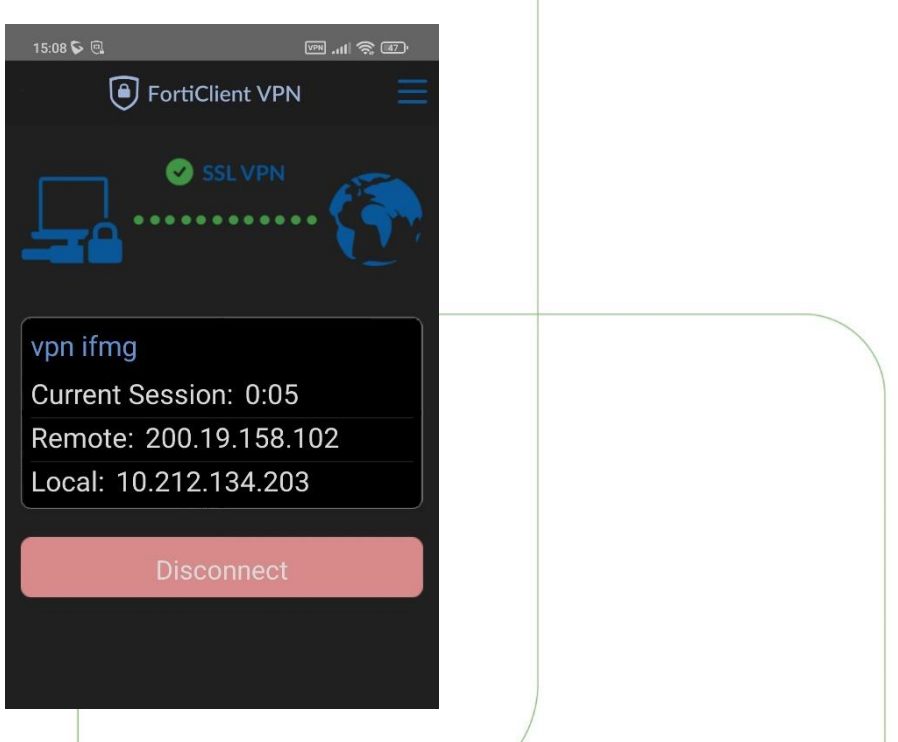

6. Agora devemos abrir o aplicativo do <u>GS WAVE LITE (VOIP)</u> e iniciar a configuração. Na primeira imagem, clique em **Config** e depois em **Configurações de Conta**, em

| 15:01 🛇                      | .III 🗢 💷    | 15:01 🛇  |          |               | ail     | ŝ =     |
|------------------------------|-------------|----------|----------|---------------|---------|---------|
| Configs                      |             | <        | Configur | ações d       | e Conta | +       |
| Configurações de Conta       | >           |          |          |               |         |         |
| Configurações Avançadas      | >           |          |          |               |         |         |
| Provisioning Settings        | >           |          |          |               |         |         |
| Configurações Personalizadas | >           |          |          |               |         |         |
| Sobre                        | >           |          |          |               |         |         |
| Gravar                       | >           |          |          |               |         |         |
| Debug                        | >           |          |          |               |         |         |
|                              |             |          |          |               |         |         |
| Saída                        |             |          |          |               |         |         |
|                              |             |          |          |               |         |         |
|                              |             |          |          |               |         |         |
| Ontatos Conf Teclado Mensag  | ens Configs | Contatos |          | ()<br>Teclado |         | Configs |
|                              |             |          |          |               | 4       |         |

seguida, clique no 🕇

Instituto Federal de Minas Gerais | Reitoria Av. Professor Mário Werneck, 2590, Buritis - Belo Horizonte - MG CEP: 30575-180 | (31) 2513 5222 | www.ifmg.edu.br

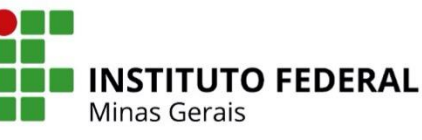

7. Na próxima tela, clique em <u>conta SIP</u> e preencha conforme EXEMPLO da segunda imagem.

| ATENIC |                     | nolo cou romo | l a a conha á  | aquala dafinida | nor onder  |
|--------|---------------------|---------------|----------------|-----------------|------------|
| AIEN   | AO. SUDSILUA O 5204 | pelo seu rama | i e a seilla e | aquela uennua   | por anuar. |

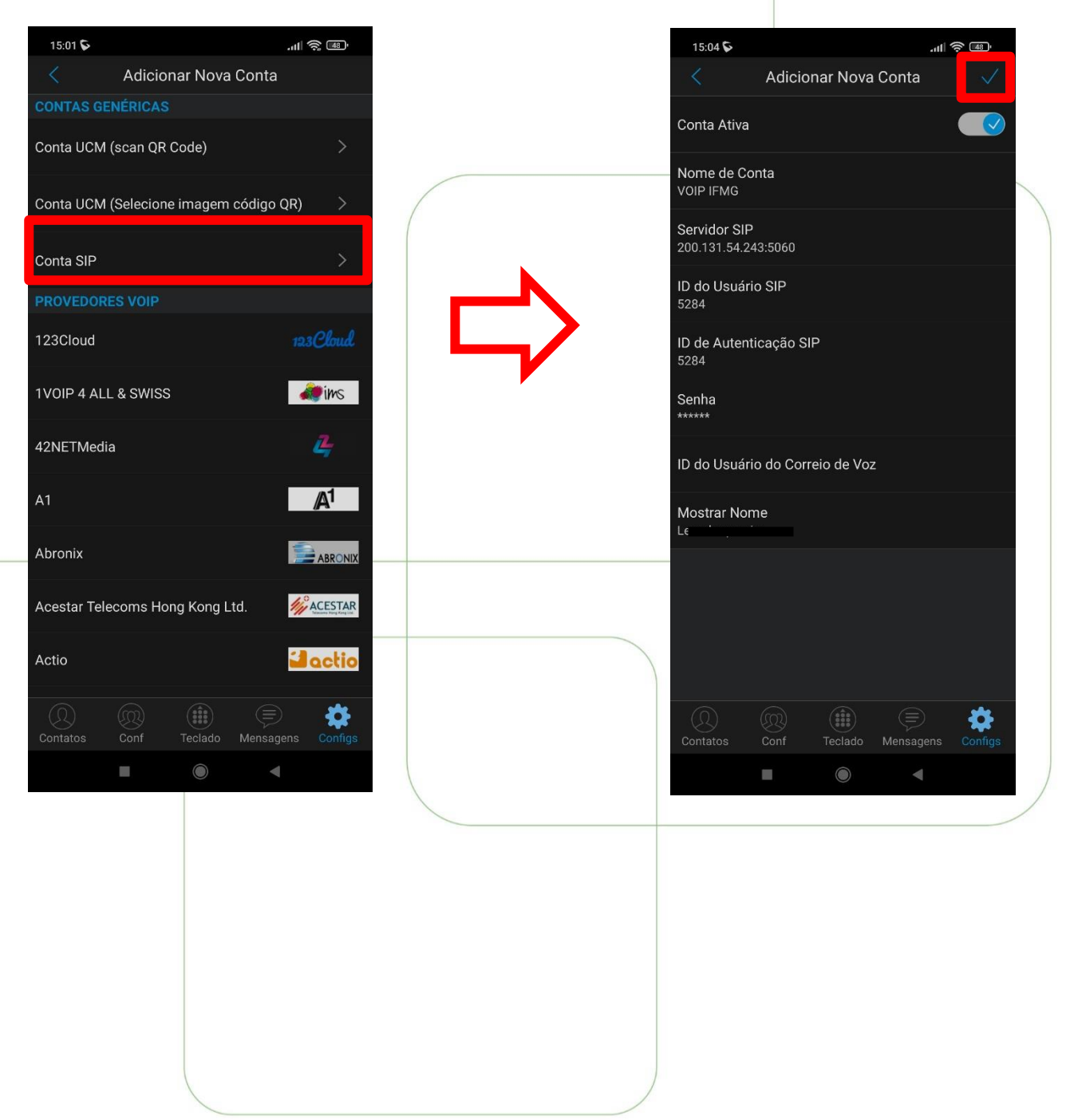

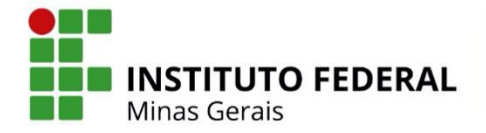

8. Após a Confirmação Irá aparecer o nome que você definiu e uma bolinha verde. Caso apareça uma bolinha vermelha, pode ser que a VPN está desconectada.

ATENÇÃO: Sempre fique atento(a) ao símbolo da VPN no canto superior da tela. Ela indica que a VPN está conectada.

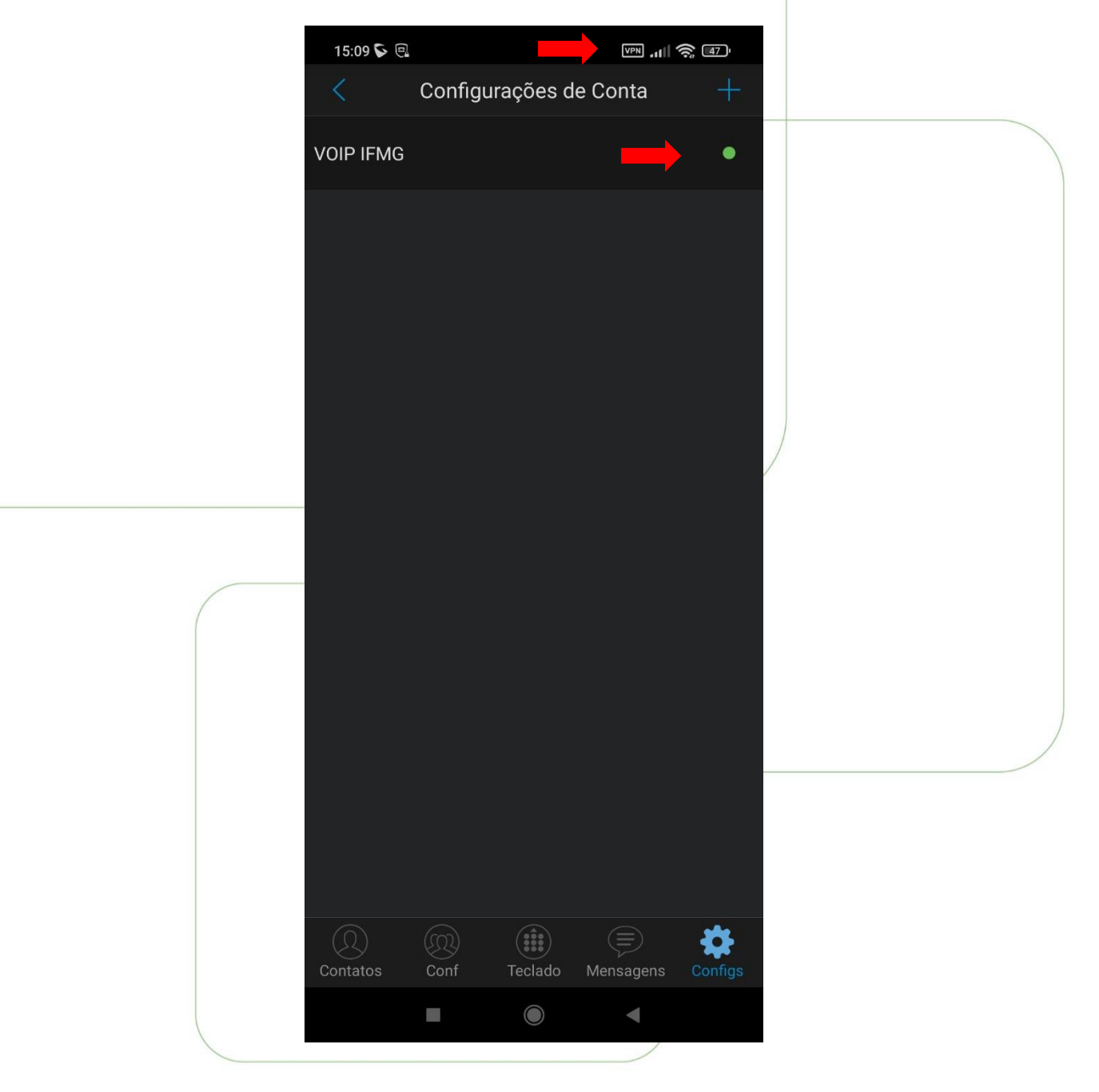

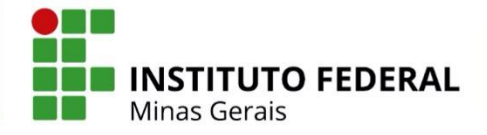